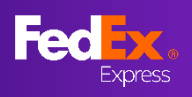

#### Trang Tính năng mới

Hướng dẫn trong hướng dẫn sử dụng này sẽ giúp bạn hiểu thêm về Giá cước phút chót tại fedex.com

<u>PHÀN 1 – Truy cập vào trang web của FedEx</u>

<u>PHẦN 2 – Đăng nhập bằng ID người dùng FedEx</u>

<u>PHẦN 3 – Nhập nơi gửi hàng và nơi nhận hàng</u>

PHẦN 4 – Nhập chi tiết lô hàng

PHẦN 5 – Xác định & Chọn Giá cước phút chót

<u>PHẦN 6 – Trang báo giá cho người dùng</u>

<u>PHẦN 7 – Lưu báo giá trực tuyến</u>

<u>PHẦN 8 – Tạo vận đơn hàng không (Tạo mới)</u> <u>PHẦN 10a – In chứng từ, Sắp xếp lịch lấy hàng</u> <u>PHẦN 11a – Email xác nhận, Chứng từ của FedEx</u>

<u>PHẦN 9 – Tạo vận đơn hàng không (Sẵn có)</u> <u>PHẦN 10b – Sắp xếp lịch lấy hàng</u> <u>PHẦN 11b – Email xác nhận</u>

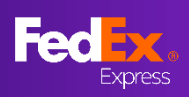

## PHẦN 1 – Truy cập vào trang web của FedEx

| https://www.fedex.com/                                                                     | /vi-vn/hom               | ne.html                                                 |                        |                                            |                        |                               |                                                                                        |
|--------------------------------------------------------------------------------------------|--------------------------|---------------------------------------------------------|------------------------|--------------------------------------------|------------------------|-------------------------------|----------------------------------------------------------------------------------------|
| Fed inc.                                                                                   | Vận chuyển ~             | Theo ddi 🗸 🕬                                            | try v Tai khoản v      | FedEx                                      | ing ký/Dàng nhập (j) Q |                               |                                                                                        |
| A Stat                                                                                     |                          |                                                         |                        | -                                          | Fodex                  | 6                             | MĘO                                                                                    |
|                                                                                            | Tín                      |                                                         | τιεο bôi<br>c vận chuy | văn сниче́n<br>/ển của FedE                | x                      | Tru<br>we<br>báo<br>Ví<br>tra | ıy cập vào trang<br>b FedEx để nhận<br>o giá<br>dụ: Tài khoản VN ><br>ng web FedEx VN. |
|                                                                                            | τừ                       |                                                         |                        |                                            |                        |                               |                                                                                        |
|                                                                                            | TÓI                      |                                                         |                        |                                            |                        |                               |                                                                                        |
|                                                                                            |                          |                                                         |                        |                                            |                        | 9                             | MĘO                                                                                    |
| CÔNG TY CHÚNG TÔI<br>Giới thiệu về FedEx                                                   | <b>тно́м</b><br>Đăng     | G TIN KHẢC TỪ FEDE)<br>ký nhận tin tực điện từ          | n suðn<br>FedExi       | м тА́і Liệu Hữu ÍCH<br>Developer Portal    | NGÔN NGỮ I LANGUAGE    | Để<br>khi                     | thay đổi cài đặt<br>1 vực, chọn khu                                                    |
| Trang thông tin truyền thông khu v                                                         | rực Tải gia              | á cước xuống                                            | Trung t                | tâm khách hàng mới                         |                        | <br>Vự                        | c ớ cuối trang                                                                         |
| APAC<br>Nghề nghiệp<br>Điều kiện vận chuyến tiêu chuẩn<br>Quy định về bảo mật dữ liệu BCRs | Phụ p<br>Phụ p<br>Lịch n | hí nhiên liệu<br>hí và thông tin khác<br>ghỉ lễ quốc tế | Trung t<br>Tin tức     | :âm doanh nghiệp nhỏ<br>: kinh doanh FedEx | Tiếng Việt             |                               |                                                                                        |

#### PHÂN 2 – Đăng nhập bằng ID người dùng FedEx

| Fedex. Vận chuyển                                                                                       | ∽ Theodōi∽ Ho‴tro∽ Tàikhoản∽                                                                                                    | Q                                  |
|----------------------------------------------------------------------------------------------------|----------------------------------------------------------------------------------------------------|------------------------------------|
|                                                                                                    |                                                                                                    |                                    |
| Nhập                                                                                                    | ID ng <b>ườ</b> i dùng và mật kh <b>ẩ</b> u c<br>đ <b>ể</b> đăng nhập<br>tạo id người dùng cho tải khoản hiện có                                                                                                  | <b>ủ</b> a bạn                     |
| L3                                                                                                    | suði pólws<br>CAGreenT                                                                                                    |                                    |
| Profile                                                                                                 | Mnở ID người dùng của tới.<br>My Polie   Cư<br>< ~   Manage My Account ~   Learn ~                                                                                                    | oner Service   Site Map (Search Q) |
| Login & Security<br>Contact Information<br>Account Management<br>Shipping Administration<br>Preferences | Account Management<br>View and edit all of your account information.<br>Accounts<br>You have the following accounts<br>Search in Nickname Co Sort by Nickname Per<br>WewEdit: ALLABCDEFGHIJKLMN0PQRSTUVWXYZ012345 | Page 5 V Page 1 V of 1             |
|                                                                                                    | Nickname •         Account Number           FEDEX PROD TEST ACCT AU         FEDEX PROD TEST ACCT AU-156                                                                                                    | View/Edit                          |
|                                                                                                    | 1 Records of 1 Displayed C Add an account                                                                                                    |                                    |

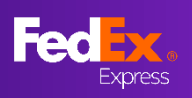

IOC GIA/VÌNG I ÂNH THỔ NHAN HÀNG

THÀNH PHỐ'NHẠN HÀNG Central Chon lai nữi nhan hàng

Đặc khu hành chính Hông Kông, Trung Quốc

TIÊP TỤC

## PHẦN 3a - Nhập nơi gửi hàng và nơi nhận hàng

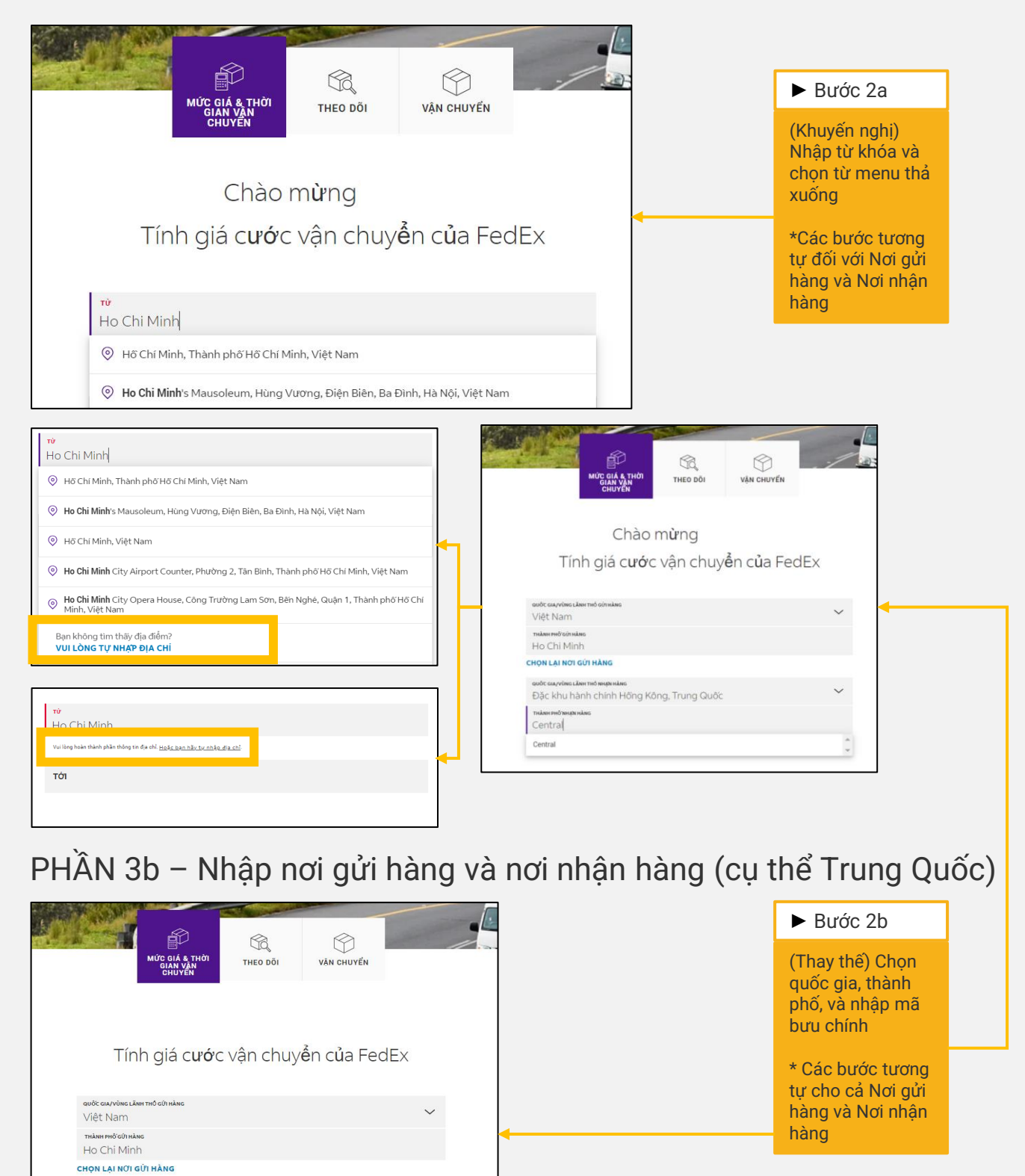

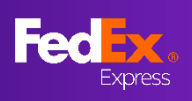

## PHẦN 4 – Nhập chi tiết lô hàng

|                                                                                                    |                                                                      |              | ► Bước 3                                                                                                    |
|----------------------------------------------------------------------------------------------------|----------------------------------------------------------------------|--------------|----------------------------------------------------------------------------------------------------|
| Bạn cần thêm vỏ bọc ngoài?<br>Bạn có yêu cầu bảo hiểm trách nhiệm bổ sự<br>hại không?<br>Cho chúng tôi biết thêm về lô hàng của<br>BAOBI | ung cho tổn thất hoặc hư<br>1 bạn                                    | Có 💿 Không 🕥 | Chọn "Có" nếu<br>bạn yêu cầu bảo<br>hiểm trách nhiệm<br>bổ sung cho tổn<br>thất hoặc hư hại<br>cho lô hàng này<br>(Có thể áp dụng                                                     |
| Your Packaging                                                                                                    |                                                                      | ~            | pnų pni)                                                                                                    |
|                                                                                                    |                                                                      | kg/cm 🗸      | Bước 4                                                                                                    |
| Sór gói HÀNG<br>Tối da 40     TRONG LƯƠNG Mởi Gói<br>Trọng luộng tối đa 1005 8 kg.       3     V     30     kg.                          | KICH THƯỚC MÔI GÓI HÀNG       D × R × C (Tùy chọn)       30     × 30 | × 30 cm      | Chọn "Loại Bao<br>bì" và nhập chi<br>tiết gói hàng (số<br>gói hàng, trọng<br>lượng mỗi gói                                                                                            |
| ► THÊM GÓI HÀNG KHÁC                                                                                                    |                                                                      |              | hàng, kích thước<br>mỗi gói hàng)                                                                                                    |
| gói hàng tổng trọng lượng<br>3 90 KG                                                                                                    |                                                                      |              |                                                                                                    |
| Pan muốn gửi bàng khi bào?                                                                                                    |                                                                      |              | Bước 5                                                                                                    |
| ngày vạn chuyển<br>Thứ Năm, 19 tháng 10, 2023                                                                                            | IIÉN THỊ GIÁ                                                         | ~            | Tổng trọng lượng<br>khai báo phải<br>nặng hơn mức<br>cân nặng bên<br>dưới thì mới kích<br>hoạt được Giá<br>cước phút chót:<br>Thị trường APAC<br>– 21KG<br>Thị trường MEISA<br>– 68KG |
|                                                                                                    |                                                                      |              | * Yêu cầu nhập<br>thông tin kích<br>thước để tiếp tục<br>bước tiếp theo                                                                                                    |
|                                                                                                    |                                                                      |              | Bước 6                                                                                                    |
|                                                                                                    |                                                                      |              | Đăng nhập người<br>dùng có thể chọn<br>ngày vận chuyển<br>từ 10 ngày                                                                                                    |
|                                                                                                    |                                                                      |              | Chọn "HIỂN THỊ<br>GIÁ" khi đã điền<br>đủ thông tin                                                                                                    |

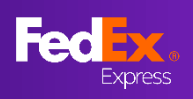

## PHẦN 5 – Xác định & Chọn Giá cước phút chót

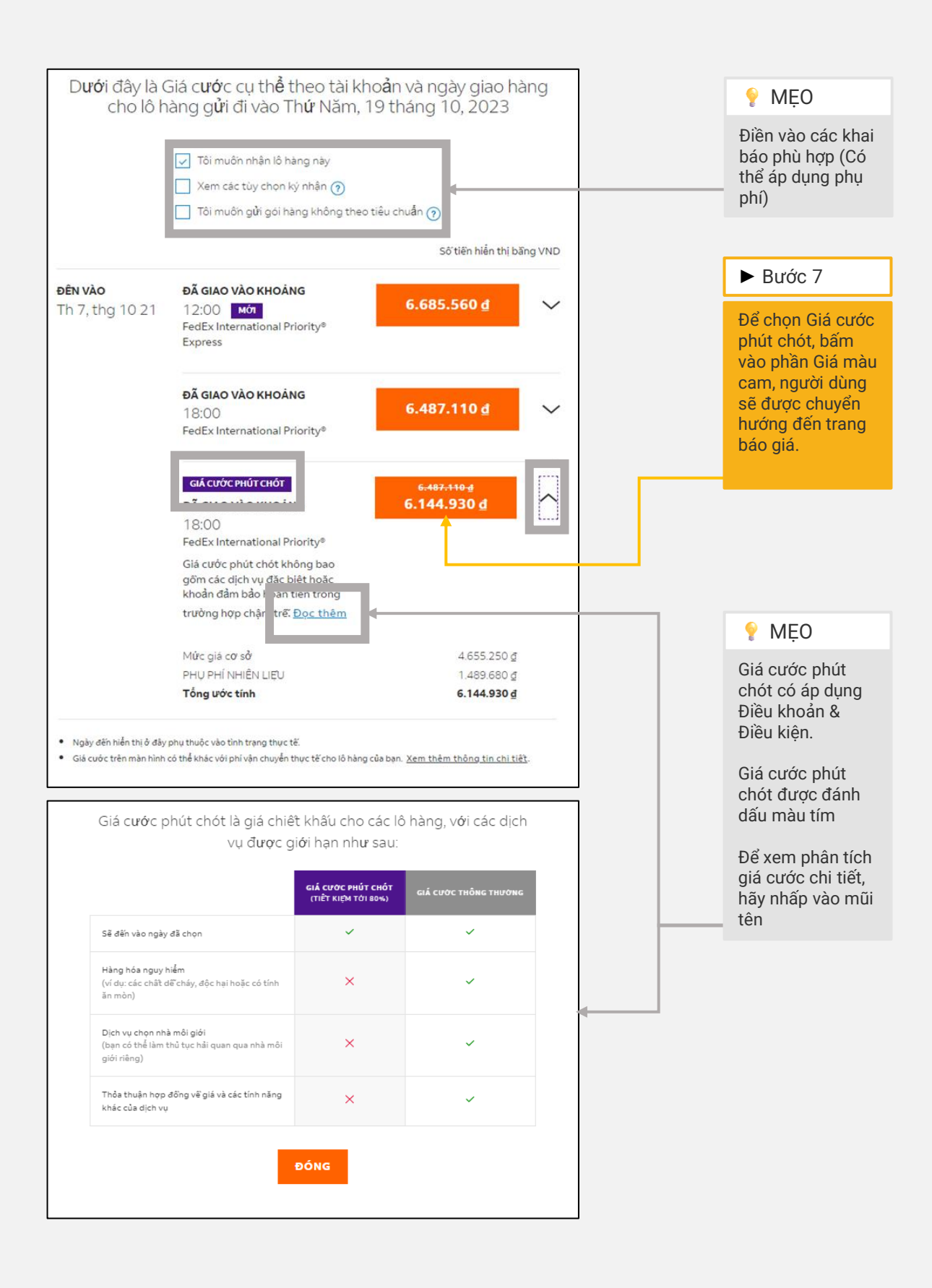

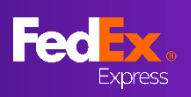

C

## PHẦN 6 – Trang báo giá cho người dùng

| VIE I INAIVI GEN H<br>Số báo giá 6042218                                                                                                    | UNG KUNG SAF                                                                                                    | , CHINA                                                               |                                                                                                    |                                                                                                    | 💡 MĘO                                                                                                    |
|----------------------------------------------------------------------------------------------------|----------------------------------------------------------------------------------------------------|-----------------------------------------------------------------------|----------------------------------------------------------------------------------------------------|----------------------------------------------------------------------------------------------------|----------------------------------------------------------------------------------------------------|
| <ul> <li>NOI GÙI HÀNG<br/>Họ Chỉ Minh, VIETNAM</li> <li>ĐIỂM ĐẾN<br/>Central, HONG KONG SAR, C</li> </ul>                                                                          | HINA                                                                                                    | Bân đồ<br>Mỹ<br>Google                                                | Vệ tinh<br>anmar<br>n Diện)<br>Lào<br>Thái Lan<br>Băngkök<br>Liờn Việt Năm<br>Liờn Việt Năm<br>Liờn Việt Năm<br>Liờn Việt Năm<br>Liờn Việt Năm<br>Liờn Việt Năm<br>Liờn Việt Năm | PHOC KERY BALBAO<br>Dai Loan<br>Pong Kong<br>Ale<br>Laanla<br>Philippines<br>Philippines<br>Philippines<br>Carbon<br>Carbon<br>Car | Số báo giá duy<br>nhất hiển thị ở<br>đầu trang<br>Người dùng có<br>thể xem chi tiết<br>gói hàng và chi<br>tiết giá cước trên<br>trang này |
| то́ме sơ шơме то<br>3 Kiện hàng 0.                                                                                                    | ing thế tích tr<br>081 m <sup>3</sup> 90                                                                                           | ong lượng chịu phí<br>1.00 kg                                         | giá trị khai báo vận chuy<br>VND 1.00                                                                                                    | YÉN CHI TIẾT GÓI HÀNG ∽                                                                                                    | Báo giá có hiệu<br>lực trong vòng 1<br>giờ                                                                                                |
| ngày nhận hàng (tại địa điểm)<br>19 Oct 2023 17:30                                                                                                    | ngày giao hàng (tại địa điểm<br>21 Oct 2023 18:00                                                                                  | ) chính sách đàm<br>Không                                             | BẢO HOÀN TIỀN*                                                                                                    | VND 6,144,930                                                                                                    |                                                                                                    |
| DICH VỤ GIAO HÀNG<br>FEDEX INTERNATIONAL<br>PRIORITY                                                                                                    | тùy сном vận сниуе́м<br>Từ kho gửi hàng đến kho<br>hàng (DTD)                                                                      | giá giảm một là<br>nhận Có                                            | N ĐẶC BIỆT**                                                                                                    |                                                                                                    |                                                                                                    |
| số chia theo kích thước 💿<br>5000                                                                                                    |                                                                                                    |                                                                       |                                                                                                    | PHÂN TÍCH GIÁ~                                                                                                    |                                                                                                    |
| ♥ Có giá trị đến 10 October 2023                                                                                                    | 3 15:58 +07 (Còn lại 0 giờ, 38 p                                                                                                   | hút).                                                                 |                                                                                                    |                                                                                                    |                                                                                                    |
| Ấp dụng Điều khoản và điều kiện của FedEx<br>Các mức giá được dựa trên chi tiết lõ hàng do bị                                                                                      | ạn cung cấp, bao gồm các khoản phụ phí và                                                                                          | tùy chọn, không bao gồm thuế há                                       | ài quan và thuế.                                                                                                    |                                                                                                    |                                                                                                    |
| ** GIÁ GIẢM MỘT LẦN ĐẶC BIỆT<br>1. Nếu thông tin lõ hàng được khai bảo không tư<br>trong FedEx transportation services agreement<br>2. Áp dụng cách tính toán chuẩn của FedEx để x | rơng ứng với lõ hàng thì chúng tồi sẽ áp dụr<br>của FedEx liền quan cho lỏ hàng đó.<br>ác định trọng lượng theo kích thước. Phụ pl | g giá cước như được quy định tro<br>í nhiên liệu và các khoản phụ phí | ng Giả cước niêm yết chuẩn của FedEx tr<br>khác như được quy định trên fedex.com                                                                                                 | rên fedex.com hoặc như đã thỏa thuận rõ ràng<br>sẽ áp dụng cho lõ hàng.                                                                                                    |                                                                                                    |
| Nếu bạn đã có Vận đơn hàng l                                                                                                    | không, vui lòng nhập số bê                                                                                                    | n dưới:                                                               |                                                                                                    |                                                                                                    |                                                                                                    |
| SỐ VẬN ĐƠN HÀNG KHÔNG*                                                                                                    |                                                                                                    |                                                                       |                                                                                                    |                                                                                                    |                                                                                                    |
| Yêu cầu Email xác nhận cho lô hàng này?                                                                                                    | ? ⑦                                                                                                    |                                                                       |                                                                                                    |                                                                                                    |                                                                                                    |
| Tôi đã đọc, hiểu và đồng ý với các điều ki                                                                                                    | hoản và điều kiện trong <u>Điều khoản và điều l</u>                                                                                | <u>iện</u> . Tôi cũng hiểu FedEx sẽ sử dụ                             | ng thông tin của tôi ra sao. Xem <u>Điều kho</u> i                                                                                                    | <u>ản sử dụng</u> và <u>Bảo mật &amp; quyền riêng tư</u> .                                                                                                    |                                                                                                    |
|                                                                                                    | XA                                                                                                    | C NHẬN LÔ HÀNG                                                        |                                                                                                    |                                                                                                    |                                                                                                    |
| Nếu bạn không có Vận đơn hà<br>nhập fedex.com của bạn bằng<br>Lưu ý: Sau khi đăng nhập, bạn                                                                                        | ang không và muốn tiếp tục<br>g cách nhấp vào nút "Tạo A<br>r cũng sẽ thấy tùy chọn xen                                            | tạo Vận đơn hàng kh<br>WB".<br>n tất cả báo giá.                      | nông, vui lòng đăng nhập                                                                                                    | bằng ID và mật khẩu đăng                                                                                                    |                                                                                                    |
|                                                                                                    | т                                                                                                    | ẠO MỘT VẬN ĐƠN<br>HÀNG KHÔNG                                          |                                                                                                    |                                                                                                    |                                                                                                    |
| Bạn cần thêm thời gian? Hãy g                                                                                                    | gia hạn báo giá đề xuất đếr                                                                                                    | 17 October 2023 14                                                    | :58 +07 bằng cách nhấp v                                                                                                    | vào <u>LƯU BÁO GIÁ</u>                                                                                                    |                                                                                                    |

## PHẦN 7 – Lưu báo giá trực tuyến

|                                                                                                    |                                                                                                    |                                                              |                                                                |                                                                                                    |                                     |                                                                                                    | <u></u>                                                                     |
|----------------------------------------------------------------------------------------------------|----------------------------------------------------------------------------------------------------|--------------------------------------------------------------|----------------------------------------------------------------|----------------------------------------------------------------------------------------------------|-------------------------------------|----------------------------------------------------------------------------------------------------|-----------------------------------------------------------------------------|
| VIE I INAIVI DEN<br>Số báo giả 6042218<br>O Nơi cửi HĂNG<br>Ho Chi Minh, VIETNAM<br>O DIÉM DEN<br>Central, HONG KONG S/                                          | HUNG KUNG                                                                                                    | SAR, CH                                                      | Bán đồ<br>the Bán đồ<br>the Bán đồ<br>the Bán đồ<br>the Bán đồ | Vệ tinh<br>anmar<br>n Điện Lào MANG<br>Thái Lan<br>Thái Lan<br>Banglók<br>MURCHAR<br>Camput<br>Chiết Năm<br>Camput<br>Chiết Co Hea Sh |                                     | Dal (659<br>Dal Loan<br>Dal Loan<br>Philippines<br>Philippines<br>Compared<br>Compared<br>Theorem (1994) Second States | Lưu t<br>tuyếr<br>hàng<br>chọn<br>của t<br>Hiệu<br>có th<br>tối đa<br>đến t |
| тонс số lượng<br>3 Kiện hàng                                                                                                    | т <b>о́ng thể t</b> ích<br>0.081 m <sup>3</sup>                                                                           | trong lượn<br>90.00 kg                                       | G СНІИ РНІ́                                                    | giá trị khai bảo vận<br>VND 1.00                                                                                                    | I CHUYÉN                            | CHI TIẾT GÓI HÀNG ~                                                                                                    | tùy th<br>nào c                                                             |
| ngày nhận hàng (tại dịa diệm)<br>19 Oct 2023 17:30<br>dịch vụ giao hàng<br>FEDEX INTERNATIONAL<br>PRIORITY                                                       | ngày giao hàng (tại<br>21 Oct 2023 18:00<br>τῦν chọn vận chuyện<br>Từ kho gửi hàng đế<br>hàng (DTD)                       | pia điểm) c<br>k<br>i g<br>ến kho nhận C                     | chính sách đản<br>Không<br>há giảm một là<br>Có                | I BẢO HOÀN TIỀN*<br>NH ĐẶC BIỆT**                                                                                                    |                                     | ыл<br>ND 6,144,930                                                                                                    | Múi g<br>theo<br>thống<br>hàng<br>được                                      |
| số chia theo kích thước 💿<br>5000                                                                                                    |                                                                                                    |                                                              |                                                                |                                                                                                    |                                     | PHÂN TÍCH GIÁ~                                                                                                    | Nam<br>hiển                                                                 |
| 🔊 Có giá trị đếr 10 October 2                                                                                                    | 023 15:58 +07 Còn lại 0 g                                                                                                 | iờ, 38 phút).                                                |                                                                |                                                                                                    |                                     |                                                                                                    |                                                                             |
| p dụng Điều khoản và điều kiện của FedE<br>ác mức giá được dựa trên chi tiết lỏ hàng                                                                             | κ<br>do bạn cung cấp, bao gồm các khoản                                                                                   | phụ phí và tùy chọn, kh                                      | iông bao gồm thuế h                                            | lải quan và thuế.                                                                                                    |                                     |                                                                                                    |                                                                             |
| * GIÁ GIẨM MỘT LẦN ĐẶC BIỆT<br>. Nếu thông tin lõ hàng được khai bảo khỏ<br>ong FedEx transportation services agreer<br>. Âp dụng cách tinh toán chuẩn của FedEx | ing tương ứng với lõ hàng thì chúng tố<br>nent của FedEx liên quan cho lõ hàng<br>c để xác định trọng lượng theo kích thư | i sẽ áp dụng giá cước nỉ<br>đó.<br>rớc. Phụ phí nhiên liệu v | hư được quy định tro<br>rà các khoản phụ ph                    | ong Giá cước niễm yết chuẩn của f<br>í khác như được quy định trên fed                                                                | FedEx trèn fedex<br>ex.com sẽ áp dụ | com hoặc như đã thỏa thuận rõ ràng<br>ng cho lõ hàng.                                                                  |                                                                             |
| lếu bạn đã có Vận đơn hà                                                                                                    | ng không, vui lòng nhập                                                                                                   | số bên dưới:                                                 |                                                                |                                                                                                    |                                     |                                                                                                    |                                                                             |
| SỐ VẬN ĐƠN HÀNG KHÔNG*                                                                                                    |                                                                                                    |                                                              |                                                                |                                                                                                    |                                     |                                                                                                    |                                                                             |
| Yêu cầu Email xác nhận cho lô hàn                                                                                                    | g này? 💿                                                                                                    |                                                              |                                                                |                                                                                                    |                                     |                                                                                                    |                                                                             |
| Tôi đã đọc, hiểu và đồng ý với các c                                                                                                    | tiều khoản và điều kiện trong <u>Điều khoả</u>                                                                            | <u>n và điều kiện</u> . Tôi cũng                             | ) hiểu FedEx sẽ sử dụ                                          | ụng thông tin của tồi ra sao. Xem <u>Đ</u>                                                                                            | iễu khoản sử dụ                     | ng và <u>Bảo mật &amp; quyền riệng tư</u> .                                                                            |                                                                             |
|                                                                                                    |                                                                                                    | XÁC NHẬ                                                      | N LÔ HÀNG                                                      |                                                                                                    |                                     |                                                                                                    |                                                                             |
| lếu bạn không có Vận đơr<br>hập fedex.com của bạn b<br><b>ưu ý:</b> Sau khi đăng nhập, l                                                                         | n hàng không và muốn t<br>ắng cách nhấp vào nút<br>bạn cũng sẽ thấy tùy ch                                                | iếp tục tạo Vậr<br>"Tạo AWB".<br>ọn xem tất cả l             | n đơn hàng k<br>báo giá.                                       | hông, vui lòng đăng n                                                                                                    | nhập bằng                           | ID và mật khẩu đăng                                                                                                    | Đê                                                                          |
|                                                                                                    |                                                                                                    | TẠO MỘI<br>HÀNG                                              | r vận đơn<br>Không                                             |                                                                                                    |                                     |                                                                                                    |                                                                             |
| 3ạn cần thêm thời gian? H                                                                                                    | ãy gia hạn báo giá đề xư                                                                                                  | iất đến 17 Octo                                              | ober 2023 14                                                   | 1:58 +07 bằng cách ni                                                                                                    | hấp và ) <u>L</u>                   | JU BÁO GIÁ                                                                                                    | "Ll                                                                         |
|                                                                                                    |                                                                                                    |                                                              |                                                                |                                                                                                    |                                     |                                                                                                    | khi<br>địa<br>xu                                                            |

#### P QUAN TRỌNG

Lưu báo giá trực tuyến hỗ trợ khách hàng trực tuyến tùy chọn gia hạn hiệu lực của báo giá.

Hiệu lực của báo giá có thể được gia hạn tối đa 4 ngày hoặc đến ngày lấy hàng – tùy thuộc thời hạn nào đến trước.

Múi giờ hiển thị dựa theo múi giờ trên hệ thống của khách hàng. Ở đây báo giá được tạo tại Việt Nam, do đó múi giờ hiển thị GTM

Bước 7a

Để gia hạn hiệu lực của báo giá, vui lòng nhấn 'LƯU BÁO GIÁ".

Cửa số yêu cầu khách hàng nhập địa chỉ email sẽ kuất hiện.

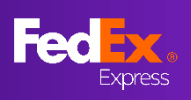

#### PHẦN 7 – Lưu báo giá trực tuyến

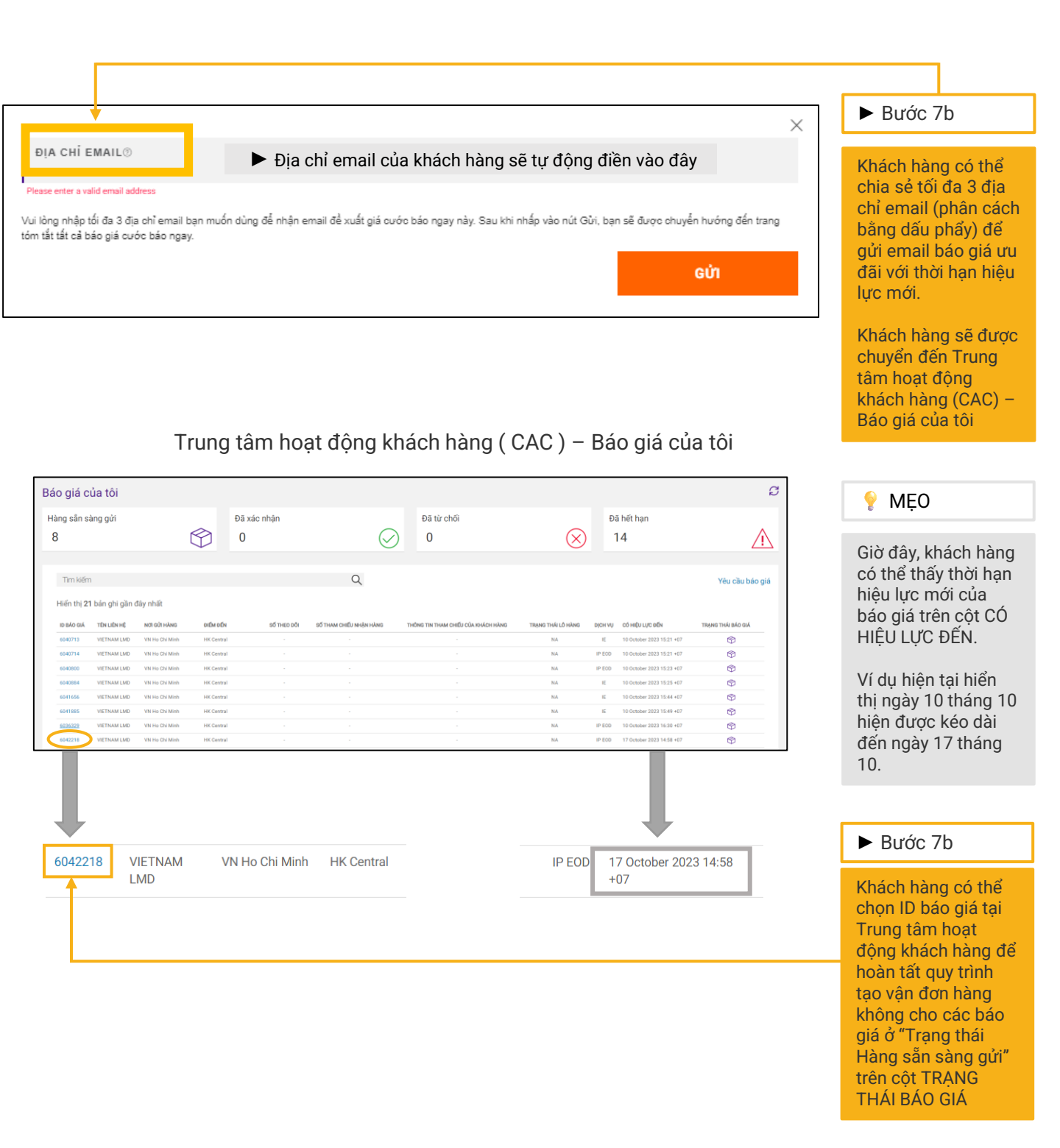

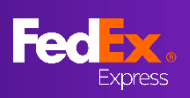

#### Giá cước phút chót tại fedex.com (Hướng dẫn sử dụng)

## PHẦN 7 - Lưu báo giá trực tuyến

| Đề xuất cho ID báo giá 6042218: từ Ho Chi Minh, VN đ                                           | lến Central, HK                                                                                                    |                                                               |
|------------------------------------------------------------------------------------------------|----------------------------------------------------------------------------------------------------|---------------------------------------------------------------|
| FedEx <fedex@message.fedex.com></fedex@message.fedex.com>                                      |                                                                                                    | 💡 MĘO                                                         |
| i If there are problems with how this message is displayed, click here to view it in a web bro | owser.                                                                                                    |                                                               |
|                                                                                                | Email hiển thị không chính xác? hãy nhấp chuột vào đây                                                                                                    | Khách hàng sẽ nhận<br>được email có thời                      |
|                                                                                                | Fec Ex.                                                                                                    | hạn niệu lực của<br>báo giá mới trong<br>địa chỉ email đã     |
|                                                                                                | Tái khoản FedEx® có số cuối là                                                                                                    | cung cấp.                                                     |
|                                                                                                | Kính gửi                                                                                                    | Khách hàng có thể<br>kiểm tra ngày hiệu                       |
|                                                                                                | Đề xuất gồm có 1 tùy chọn, vui lòng lựa chọn bằng cách nhấp vào nút có mức giá<br>mong muốn. Thao tác này sẽ đưa bạn đền trang web thích hợp trên website của<br>chúng tỏi và tại đây, bạn có thể xác nhận mức giá. | lực của bảo giả mới<br>trên trung tâm hoạt<br>động khách hàng |
|                                                                                                | Nếu bạn có bất kỳ câu hỏi hay thay đổi nào, vui lòng gọi cho chúng tôi.                                                                                                    |                                                               |
|                                                                                                | Trân trọng!                                                                                                    |                                                               |
|                                                                                                | Đội ngũ FedEx                                                                                                    |                                                               |
|                                                                                                |                                                                                                    |                                                               |

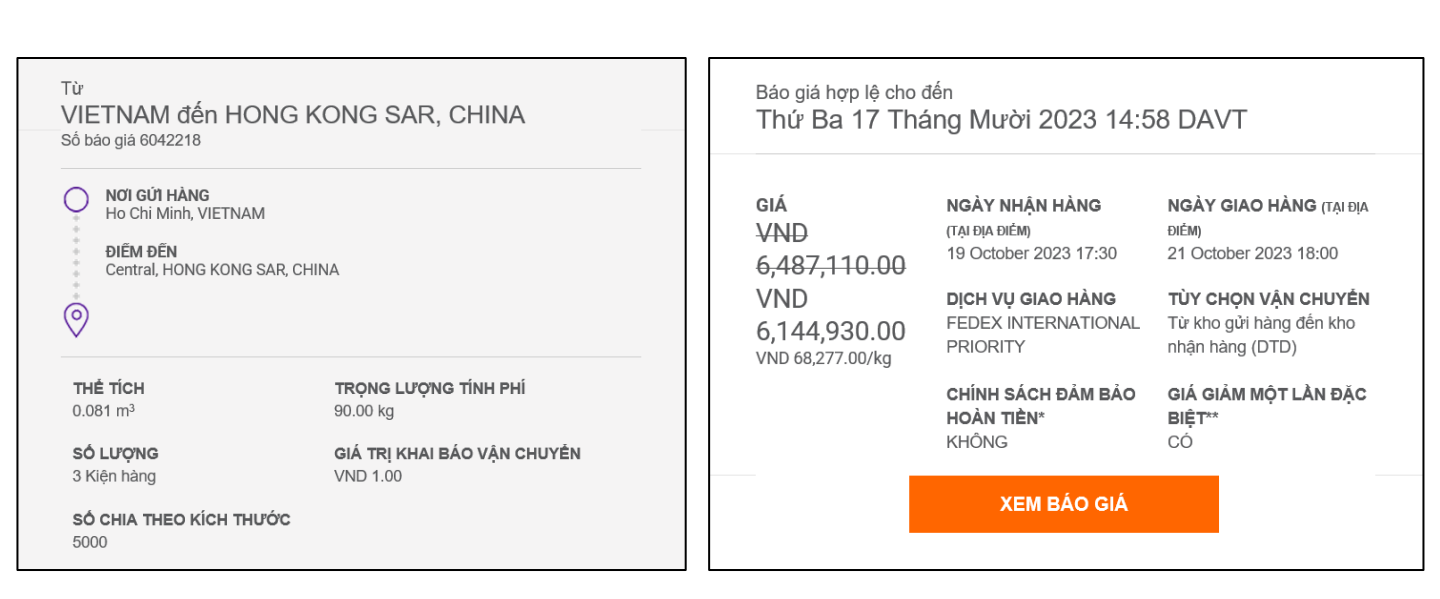

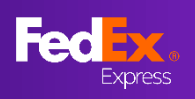

## PHẦN 8 – Tạo vận đơn hàng không (AWB) (Tạo mới, Tuỳ chọn 1)

| Từ<br>VIETNAM đến H <sup>i</sup><br>Số báo giá 6042218                                                                                             | ONG KONG SAR, C                                                                                                    | HINA                                                                                                    |                                                                                                    | ] ► Bư                                                |
|----------------------------------------------------------------------------------------------------|----------------------------------------------------------------------------------------------------|----------------------------------------------------------------------------------------------------|----------------------------------------------------------------------------------------------------|-------------------------------------------------------|
| NOI GÙI HĂNG<br>Họ Chỉ Minh, VIETNAM                                                                                                    | HINA                                                                                                    | Bân đồ Vệ tinh<br>Ngamar<br>Miện Điện Lào vất tra<br>Thái Lan<br>Quanta Bandar<br>Coogle<br>Ngama Campul<br>Hotenat | PHOC KITO CALLES<br>CALLOON CALLOON CALLON CALLON CAL | Nhấp<br>một vậ<br>hàng k<br>tạo vậ<br>không<br>thống. |
| то́ма số lượng tố<br>3 Kiện hàng 0.1                                                                                                    | NG THÉ TÍCH TRONG LU<br>081 m <sup>3</sup> 90.00 kg                                                                            | ượng chịu phí giá trị khai bảo vậ<br>g VND 1.00                                                                     | N CHUYÉN CHI TIẾT GÓI HÀNG ~                                                                                                    |                                                       |
| ngày nhận hàng (tại địa điểm)<br>19 Oct 2023 17:30                                                                                                 | ngày giao hàng (tại địa điểm)<br>21 Oct 2023 18:00                                                                             | chính sách đảm bảo hoàn tiền*<br>Không                                                                              | VND 6,144,930                                                                                                    |                                                       |
| FEDEX INTERNATIONAL<br>PRIORITY                                                                                                    | Từ kho gửi hàng đến kho nhận<br>hàng (DTD)                                                                                     | gia giam một làn đặc biệt**<br>Có                                                                                   |                                                                                                    |                                                       |
| só сніа тнео кісн тнướс ⊚<br>5000                                                                                                    |                                                                                                    |                                                                                                    | PHÂN TÍCH GIÁ∽                                                                                                    |                                                       |
| 🕏 Có giá trị đến 10 October 2023                                                                                                    | 15:58 +07 (Còn lại 0 giờ, 38 phút).                                                                                            |                                                                                                    |                                                                                                    |                                                       |
|                                                                                                    |                                                                                                    |                                                                                                    |                                                                                                    |                                                       |
| ** GIÁ GIẢM MỘT LẦN DẶC BIỆT<br>1. Nếu thông tin lõ hàng được khai b<br>trong FedEx transportation services<br>2. Áp dụng cách tính toán chuẩn của | áo không tương ứng với lô hàng thì chúng<br>agreement của FedEx liên quan cho lô hà<br>FedEx để xác định trọng lượng theo kích | ; tôi sẽ áp dụng giá cước như được quy định tro<br>ng đó.<br>thước. Phụ phí nhiên liệu và các khoản phụ phí         | ng Giá cước niêm yết chuẩn của FedEx trên fedex.c<br>khác như được quy định trên fedex.com sẽ áp dụn                                                                                                    | om hoặc như đã thóa thuận rõ ràng<br>g cho lõ hàng.   |
| Nếu bạn đã có Vận đơi<br>số vận đơn hàng khố                                                                                                    | n hàng không, vui lòng nhậ<br>אוס                                                                                              | ập số bên dưới:                                                                                                    |                                                                                                    |                                                       |
|                                                                                                    |                                                                                                    |                                                                                                    |                                                                                                    |                                                       |
| Yêu cầu Email xác nhận cho                                                                                                    | lô hàng này? 💿                                                                                                    |                                                                                                    |                                                                                                    |                                                       |
| Tôi đã đọc, hiểu và đồng ý vớ                                                                                                    | ới các điều khoản và điều kiện trong <u>Điều ki</u>                                                                            | <u>hoán và điều kiện</u> . Tôi cũng hiểu FedEx sẽ sứ dụ                                                             | ng thông tin của tôi ra sao. Xem <u>Điều khoản sử dụn</u> g                                                                                                    | và <u>Bảo mật &amp; quyền riêng tư</u> .              |
|                                                                                                    |                                                                                                    | XÁC NHẬN LÔ HÀNG                                                                                                    |                                                                                                    |                                                       |
| Nếu bạn không có Vậr<br>nhập fedex.com của b<br><b>Lưu ý:</b> Sau khi đăng nh                                                                      | nđơn hàng không và muốr<br>ạn bằng cách nhấp vào nú<br>ập, bạn cũng sẽ thấy tùy c                                              | n tiếp tục tạo Vận đơn hàng kl<br>ít "Tạo AWB".<br>chọn xem tất cả báo giá.                                         | nông, vui lòng đăng nhập bằng l                                                                                                    | D và mật khẩu đăng                                    |

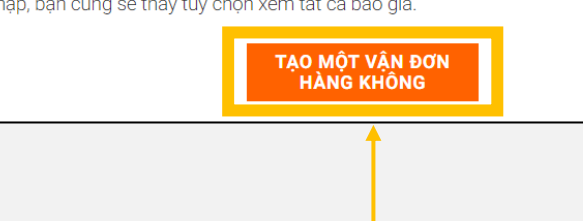

Bước 8a
Nhấp vào "Tạo một vận đơn hàng không" để tạo vận đơn hàng không trên hệ thống.

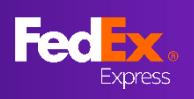

PHẦN 7 – Tạo vận đơn hàng không (Thông tin người gửi & người nhận)

| Τừ                         |                                       | Bước 9a            |
|----------------------------|---------------------------------------|--------------------|
|                            | Thông tin chi tiết của bạn            | Diồn thông tin     |
| TÊN CÔNG TY                |                                       |                    |
| Test 123                   | 76                                    | người gưi          |
|                            | Thông tin chỉ tiết của ban            |                    |
| 123 Test                   | The clear ry                          |                    |
| DÒNG ĐỊA CHỈ 2             | Test                                  | Y MĘO              |
| 123 Test                   | Test 123 Test 123 - 123 Test          |                    |
| MÃ BƯU CHÍNH               | THÀNH PHỐ                             | Chỉ nhập thống     |
|                            | Ho Chi Minh                           | tin vận đơn hàng   |
|                            |                                       | không bằng tiếng   |
| VIETNAM                    |                                       | Anh                |
|                            |                                       |                    |
| Số ID thuế của người gứi   |                                       | Có thể tìm kiếm    |
|                            |                                       | thông tin trong số |
| Thông báo lô hàng 🔊        |                                       | địa chỉ bằng cách  |
|                            |                                       |                    |
| EMAIL (Không bắt buộc)     | NGÔN NGỮ                              | nnạp từ khoa (tên  |
|                            | Chọn ngôn ngữ                         | công ty)           |
|                            |                                       |                    |
|                            |                                       | Tên thành phố      |
| + THÊM ĐỊA CHÍ EMAIL       |                                       | được điều chỉnh    |
|                            |                                       | theo mã bưu        |
|                            |                                       | chính              |
|                            |                                       | Chinin             |
| L                          |                                       |                    |
|                            |                                       | Co the them to     |
|                            |                                       | đa 3 địa chí email |
|                            |                                       | để gửi thông báo   |
|                            |                                       | lô hàng cho người  |
|                            |                                       | airi               |
|                            |                                       | gui                |
|                            |                                       | Các biểu tương     |
| Τới                        |                                       |                    |
|                            |                                       | trợ giup de nương  |
|                            | Bạn gửi hàng đên đầu?                 | dân người dùng.    |
| TÊN LIÊN HỆ*               | Số điện thoại liên hệ*                |                    |
| Test Test                  | 123456                                |                    |
| TÊN CÔNG TY                |                                       | ► Burớc 10a        |
| Test                       | Bạn gửi hàng đến đầu?                 |                    |
|                            | τάν ισία κή-<br>56 στέπ τησιμιτία κή* | Điền thông tin     |
| 456 Test                   | Test<br>I tis close tr                |                    |
| -00 1001                   | Test                                  | ngươi nhạn         |
| DÒNG ĐỊA CHỈ 2             | (Pest Fest - 464 Fest)                |                    |
|                            |                                       |                    |
| MÃ BƯU CHÍNH               | THÀNH PHỐ                             |                    |
|                            | Central                               |                    |
| QUỐC GIA                   |                                       |                    |
| HONG KONG SAR, CHINA       |                                       |                    |
|                            |                                       |                    |
| So ID thuế của người nhận  | 0                                     |                    |
| المحافظة المعام وفريته     |                                       |                    |
| Luu lien né vao so día chi |                                       |                    |
| Thông báo lô hàng 🕐        |                                       |                    |
|                            |                                       |                    |
| EMAIL (Không bắt buộc)     | NGÔN NGỮ                              |                    |
|                            | Chọn ngôn ngữ 🗸 🖌                     |                    |
|                            |                                       |                    |
|                            |                                       |                    |
|                            | TIÉP THEO                             |                    |
|                            |                                       |                    |
|                            |                                       |                    |

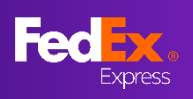

## PHẦN 8 – Tạo vận đơn hàng không (Hàng hoá)

| Thông tin hàng hố Trợ giúp                          |                   |           | ► Burác 11a        |
|-----------------------------------------------------|-------------------|-----------|--------------------|
|                                                     |                   |           |                    |
|                                                     | Bạn gửi hàng gi?  |           | Điền vào thông     |
| Mục đích của lô hàng*                               |                   | ~         | tin hàng hoá       |
| Thương mại                                          |                   | Ť         |                    |
|                                                     |                   | $\otimes$ |                    |
| mô tả mặt hàng (bằng tiếng anh)*<br>COpper          |                   | 0         | 💡 MĘO              |
| MÃ ÁP THUẾ                                          |                   |           | Ban có thể chon    |
| 340111                                              |                   |           | cuna cấp tổng      |
| QUỐC GIA/VÙNG LÃNH THỔ SẢN XUẤT*                    |                   | 0         | trọng lượng và giá |
| HONG KONG SAR, CHINA                                |                   |           | trị hải quan thay  |
| SÕ LƯỢNG*                                           | ĐƠN VI*           | ~         | vì theo từng mặt   |
| 1                                                   | cái               | •         | hàng bằng cách     |
| 🔿 TỔNG 🌘 THEO MẶT HÀNG                              |                   |           | chọn Tong          |
| TRỌNG LƯỢNG*                                        | GIÁ TRỊ HẢI QUAN* |           | thường xuyên vận   |
| 1                                                   | kg 1              | VND       | chuvển để sử       |
|                                                     |                   |           | dụng trong tương   |
| TIỀN TỆ CỦA GIẢ TRỊ HẢI QUAN<br>Đồng Việt Nam (VND) |                   | $\sim$    | lai "Lưu dưới dạng |
|                                                     |                   |           | mặt hàng mới"      |
| Lưu dưới dạng mặt hàng mới                          |                   |           | Nếu hạn đang vận   |
| + THÊM                                              |                   |           | chuyển nhiều mặt   |
| Tống trọng lượng: 1.00 kg Tống giá trị hải quan: '  | VND 1.00          |           | hàng, vui lòng     |
|                                                     | TIÉP THEO         |           | nhấp vào           |
|                                                     |                   |           | "+ Thêm" và cung   |
|                                                     |                   |           | cấp thông tin chi  |
|                                                     |                   |           | tiết               |

## PHẦN 8 – Tạo vận đơn hàng không (Chứng từ hải quan)

| Chứng từ hải quan                                                                                                    | ► Bước 12                                                                      |
|----------------------------------------------------------------------------------------------------|--------------------------------------------------------------------------------|
| Lô hàng của bạn cần có chứng từ để thông quan. Hóa đơn phải được in trên giấy tiêu đề của công ty          BẠN MUÔN CUNG CẦP CHỨNG TỪ NÀY THEO HÌNH THỨC NÀO? <ul> <li>TÔi Sẽ tự tạo hóa đơn</li> <li>TÔi sẽ tự tạo hóa đơn</li> <li>Tôi muốn FedEx giúp tôi tạo hóa đơn thương mại</li> </ul> <ul> <li>Tôi muốn FedEx giúp tôi tạo hóa đơn thương mại</li> </ul> <ul> <li>Ban Muốn CUNG CẦP CHỨNG TỪ NÀY THEO HÌNH THỨC NÀO?</li> <li> <li>Tôi sẽ tự tạo hóa đơn</li> <li> </li></li></ul> <li> <ul> <li>Tôi muốn FedEx giúp tôi tạo hóa đơn thương mại</li> </ul></li> | Chọn tùy chọn có<br>liên quan để tạo<br>"Chứng từ hải<br>quan"<br>Tải lên thêm |
| Chông, tối sẽ in và đính kèm hóa đơn vào gói hàng Tải hóa đơn hải quan lên                                                                                                    | chứng từ thương<br>mại cần thiết để<br>thông quan                              |
| TẢI LÊN Chưa chọn tập                                                                                                    |                                                                                |
| Hải quan yêu cầu hóa đơn.                                                                                                    |                                                                                |
| Chứng từ bổ sung                                                                                                    |                                                                                |
| + THÊM CHỨNG TỪ BỔ SUNG                                                                                                    |                                                                                |
| τιέρ τηεο                                                                                                    |                                                                                |

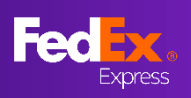

# PHẦN 8 – Tạo vận đơn hàng không (Tùy chọn thanh toán, Chứng từ vận chuyển, Xem lại và Xác nhận)

| Chi Tiết Hóa Đơn                                                                                                    |                                                            |                     | Bước 13a                              |
|----------------------------------------------------------------------------------------------------|------------------------------------------------------------|---------------------|---------------------------------------|
| Thuế hái quan, thuế và phí②                                                                                                    |                                                            |                     | Chỉ điền Thông                        |
| lập hóa đơn đến<br>Người nhận                                                                                                    |                                                            | $\sim$              | tin thanh toán                        |
| Số THAM CHIỆU CỦA QUÝ KHÁCH (KHÔNG BẮT RUỘC)                                                                                                   |                                                            |                     | cho các loại thuế,<br>phí và lê phí   |
| 123123123                                                                                                    |                                                            | 0                   |                                       |
| SỐ ĐƠN ĐẶT HÀNG (KHÔNG BẮT BUỘC)                                                                                                    |                                                            |                     |                                       |
|                                                                                                    |                                                            |                     |                                       |
| SỐ HÓA ĐƠN (KHÔNG BẮT BUỘC)                                                                                                    |                                                            | -                   |                                       |
| Số đường ran (kuông rắt ruộc)                                                                                                    |                                                            |                     |                                       |
|                                                                                                    |                                                            |                     |                                       |
| TIẾP THEO                                                                                                    |                                                            |                     |                                       |
|                                                                                                    |                                                            |                     | ► Bước 14a                            |
| Chứng từ vận chuyển                                                                                                    |                                                            |                     | Nhấn chọp ô pấu                       |
|                                                                                                    |                                                            |                     | ban muốn nhãn                         |
| Cur ban sao nnan van cnuyen (PDF) qua email                                                                                                    |                                                            |                     | vận chuyển được                       |
| peter.pan@fedex.com                                                                                                    |                                                            |                     | gửi đến email của<br>ban boặc gửi cho |
| In nhấn trận :                                                                                                    |                                                            |                     | một bên khác                          |
| Máy in laze/máy in phụn                                                                                                    |                                                            | <b>/</b>            | Nhôn địa chỉ                          |
| Máy in nhiệt                                                                                                    |                                                            |                     | email mà bạn                          |
|                                                                                                    |                                                            |                     | muốn gửi nhãn                         |
| ΤΙΈΡ ΤΗΕΟ                                                                                                    |                                                            |                     | vận chuyển                            |
|                                                                                                    |                                                            |                     |                                       |
| Thông tin hàng hóa<br>Thương mại                                                                                                    | SÜA                                                        |                     | Bước 15a                              |
| copper (340111), 1 cái, 1 kg, VND1<br>Tổng trọng lượng: 1.00 kg<br>Tổng chỉ thời quae: 1.00 NND                                                |                                                            |                     | Yem lại thông tin                     |
|                                                                                                    |                                                            |                     | và Nhấn chọn ô                        |
| Chứng từ hải quan<br>Hóa đơn của riêng tôi                                                                                                    | SUA                                                        |                     | đồng ý với Điều                       |
| Gửi Hóa Đơn: Chứng từ thương mại điện tử<br>Chứng Từ Tải Lên : Picture1.jpg                                                                    |                                                            |                     | khoan va Đieu<br>kiên và nhấp vào     |
| Chỉ Tiết Hóa Đơn                                                                                                    | SŮA                                                        |                     | "XÁC NHẬN LÔ                          |
| Thuế hải quan, thuế và phí                                                                                                    |                                                            |                     | HÀNG" để xác                          |
| Lạp Hoa Đơn Đên : Người nhận<br>Tham Chiếu Của Bạn : 123123123                                                                                 |                                                            |                     | ninạn.                                |
| Chứng từ vận chuyển                                                                                                    | SŮA                                                        |                     |                                       |
| Ðja chí email : peter,pan@fedex.com<br>Tùy chọn in : Máy in laze/máy in phun                                                                   |                                                            |                     | 💡 Mẹ́o                                |
| Tôi đã đọc, tiểu và đồng ý với các điều khoản và điều kiện trong <u>Diều khoản và điều kiện</u> . Tôi cũng tiểu FedEx sẽ sử dụng thông tin của | tôi ra sao. Xem <u>Điều khoản sử dụng</u> và <u>Bảo mậ</u> | t & quyền riêng tự. | Tùy chọn chỉnh                        |
|                                                                                                    |                                                            |                     | sửa nếu cần                           |
| XÁC NHẬN LÔ HÀNG                                                                                                    |                                                            |                     | trước khi xác<br>nhân                 |
|                                                                                                    |                                                            |                     |                                       |

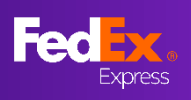

#### Giá cước phút chót tại fedex.com (Hướng dẫn sử dụng)

## PHẦN 10a – In chứng từ, Sắp xếp lịch lấy hàng

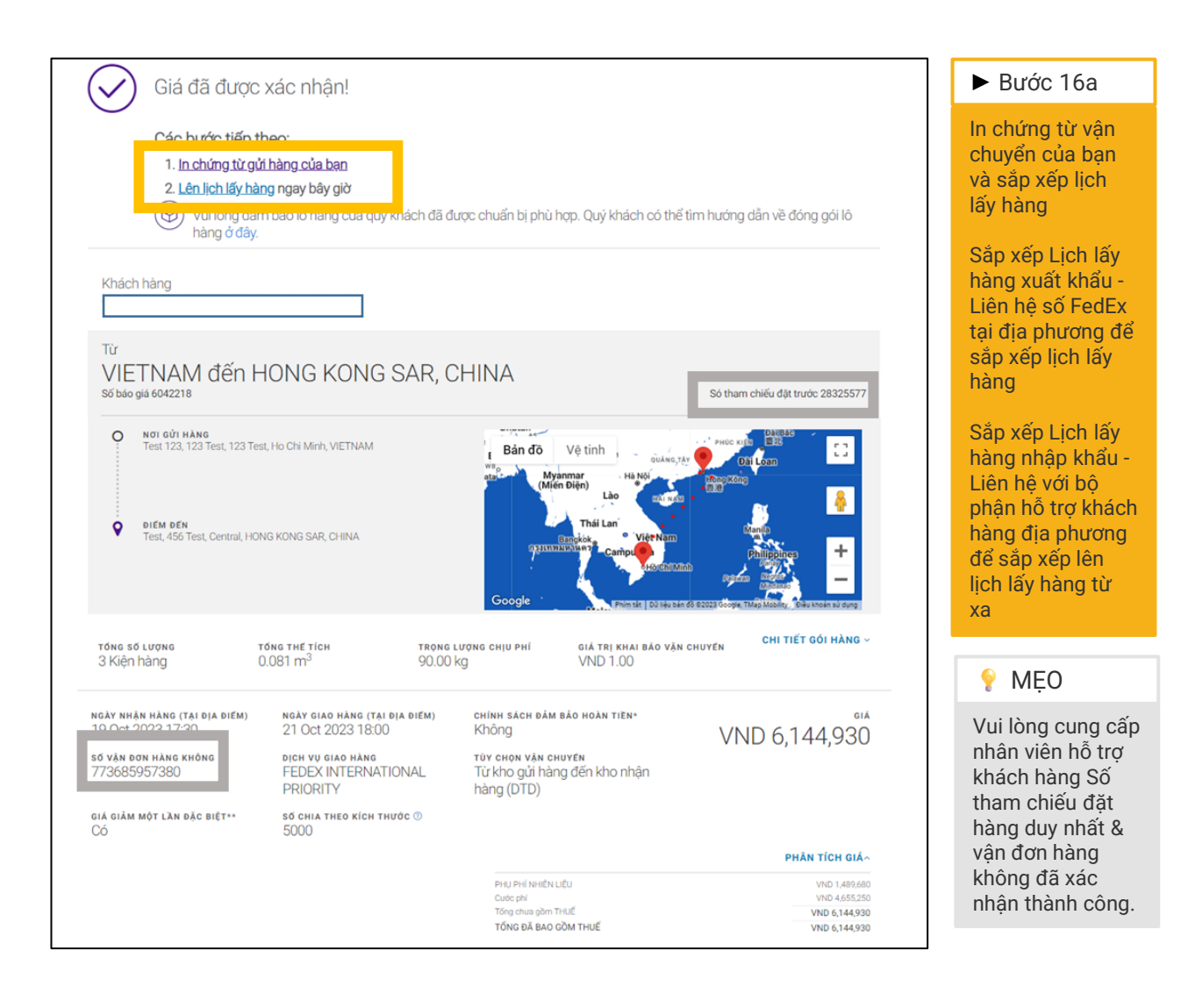

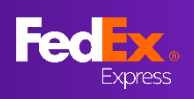

## PHẦN 11a – Email xác nhận, Chứng từ của FedEx

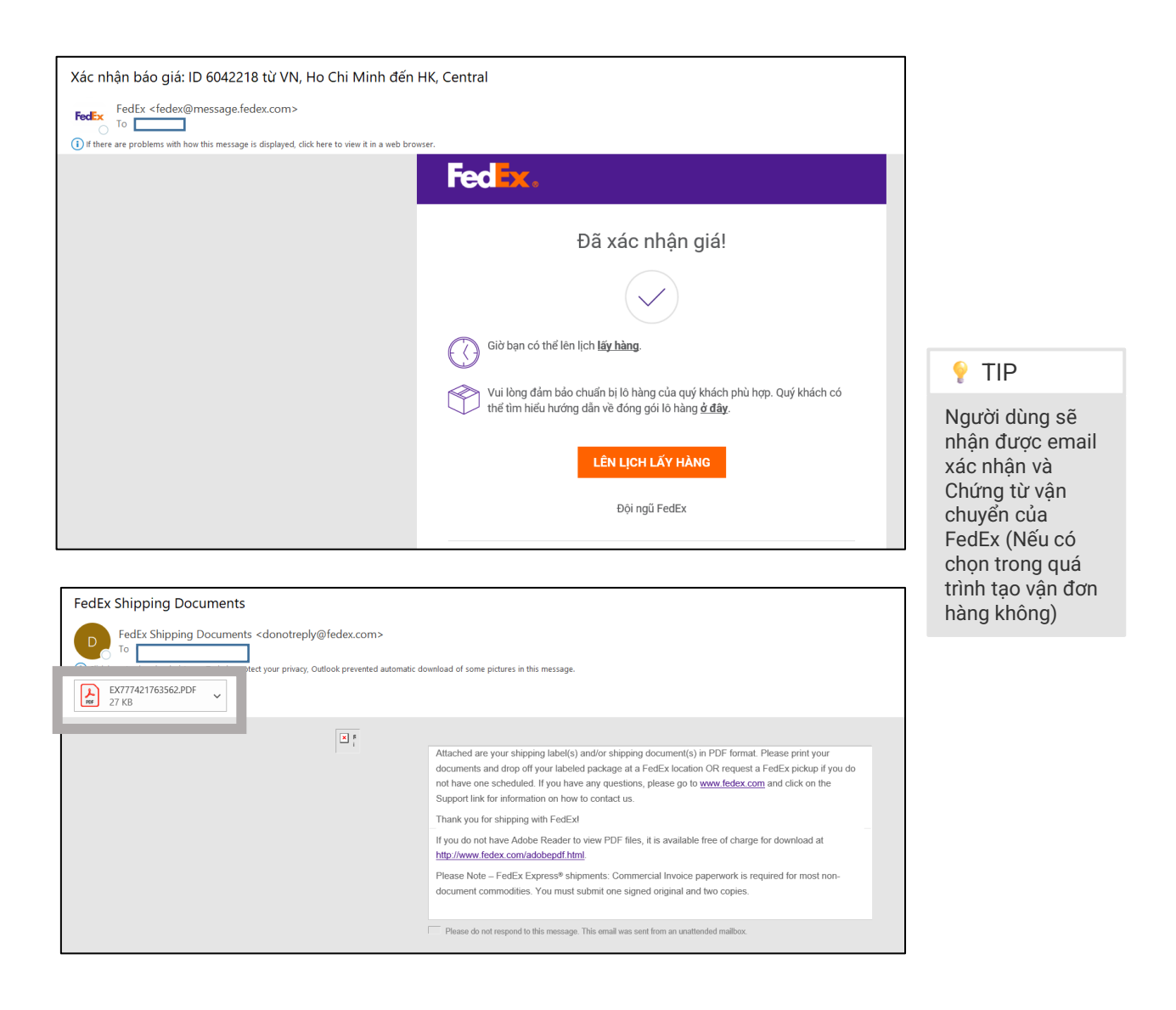

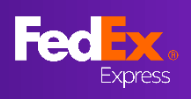

## PHẦN 9 - Tạo vận đơn hàng không (Sẵn có, Tuỳ chọn 2)

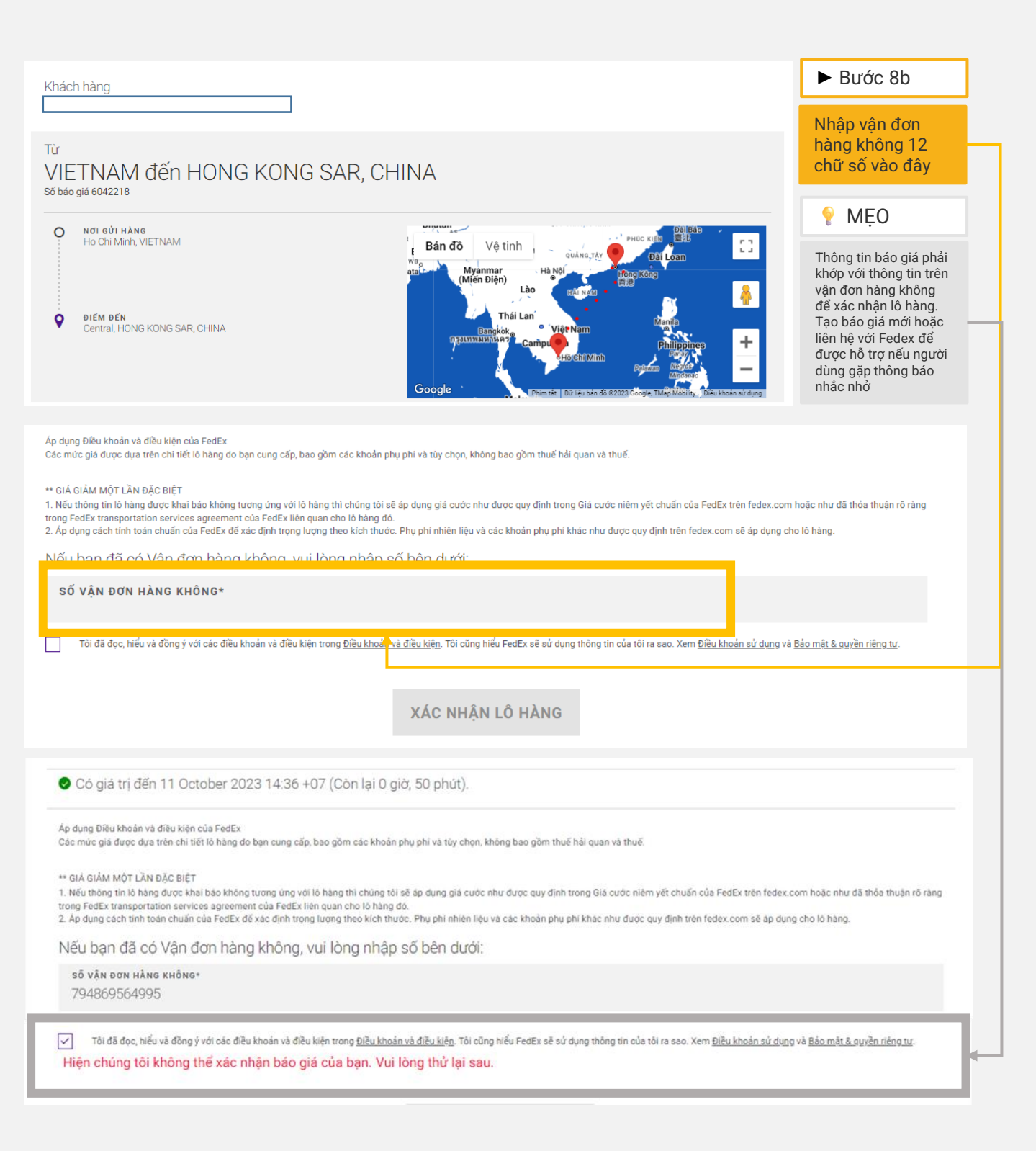

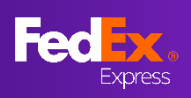

#### Giá cước phút chót tại fedex.com (Hướng dẫn sử dụng)

## PHẦN 10b - Sắp xếp lịch lấy hàng

| Giá đã đượ                                                                                  | ợc xác nhận!                                                                         |                                                                                                    |                                                                                                    |                                                                                                    | ► Bước 9b                                                                                                    |
|---------------------------------------------------------------------------------------------|--------------------------------------------------------------------------------------|----------------------------------------------------------------------------------------------------|----------------------------------------------------------------------------------------------------|----------------------------------------------------------------------------------------------------|----------------------------------------------------------------------------------------------------|
| Các bước tiế<br>1 lạ chứng từ<br>2 Lên lịch lấy<br>((*)) Vui lòng:                          | p theo:<br>hàng ngay bây giờ<br>đảm bảo lõ hàng của quý kỉ                           | iách đã được chuẩn bị phủ h                                                                                                    | nợp. Quý khách có thể tim hư                                                                          | róng dẫn về đóng gói ló                                                                                                    | Liên hệ số FedEx<br>tại địa phương để<br>sắp xếp lịch lấy<br>hàng                                                            |
| Từ<br>VIETNAM đến                                                                           | HONG KONG S                                                                          | SAR, CHINA                                                                                                    |                                                                                                    | Só tham chiến đất trước 28295577                                                                                                    | Sắp xếp Lịch lấy<br>hàng xuất khẩu -<br>Liên hệ số FedEx<br>tại địa phương để<br>sắp xếp lịch lấy<br>hàng                    |
| NOI GÙI HÀNG     Test 123, 123 Test, 123                                                    | Test, Ho Chi Minh, VIETNAM<br>IONG KONG SAR, CHINA                                   | i Bản đồ<br>tranh<br>tranh<br>Mangaran<br>Mangaran | Vệ tinh<br>Ayanmar<br>Hên Điện<br>Lào Rư Nươ<br>Thái Lan<br>Winghiết<br>Campul<br>Hột Năm<br>Khột Năm | Control Hold Data Control Control Cont | Sắp xếp Lịch lấy<br>hàng nhập khẩu -<br>Liên hệ với bộ<br>phận hỗ trợ khách<br>hàng địa phương<br>để sắp xếp lên<br>lịch lấy |
| TổNG Số LƯỢNG<br>2 Kiệp bàng                                                                | TONG THE TICH                                                                        | TRONG LUONG CHIU PHI                                                                                                    | GIÁ TRỊ KHAI BẢO VẬN CI<br>V/NIC 1 00                                                                 | 60023 Googe, Tháp kicelity, <sup>6</sup> biku khoán sử dựng<br>KUYÊN CHI TIẾT GỐI HÀNG ~                                                                                                    | 💡 MĘO                                                                                                    |
| ngày nhận hàng (tại dịa diệm)<br>19 Oct 2023 17:30<br>số vận dơn hàng không<br>773685957380 | NGÂY GIAO HÀNG (TẠI Đ)<br>21 Oct 2023 18:00<br>Địch vụ giao hàng<br>FEDEX INTERNATIO | a diem) chính sách dá<br>Không<br>Tùy chọn vận<br>INAL Từ kho giữn tá                                                                                                    | M BÁO HOÀN TIÊN*<br>CHUYÊN<br>àng đến kho nhận                                                        | VND 6,144,930                                                                                                    | Vui lòng cung cấp<br>cho nhân viên hỗ<br>trợ khách hàng<br>vận đơn hàng<br>không đã vác                                      |
| giả giảm một lần đặc biệt**<br>Có                                                           | PRIORITY<br>số chía theo kích thư<br>5000                                            | hàng (DTD)<br>ớc ⊚                                                                                                    |                                                                                                    | PHÂN TÍCH GIÁ~                                                                                                    | nhận thành công.                                                                                                    |
|                                                                                             |                                                                                      |                                                                                                    |                                                                                                    | 101903000000000000000000000000000000000                                                                                                    |                                                                                                    |

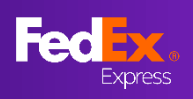

## PHẦN 11b – Email xác nhận, Chứng từ vận chuyển của FedEx

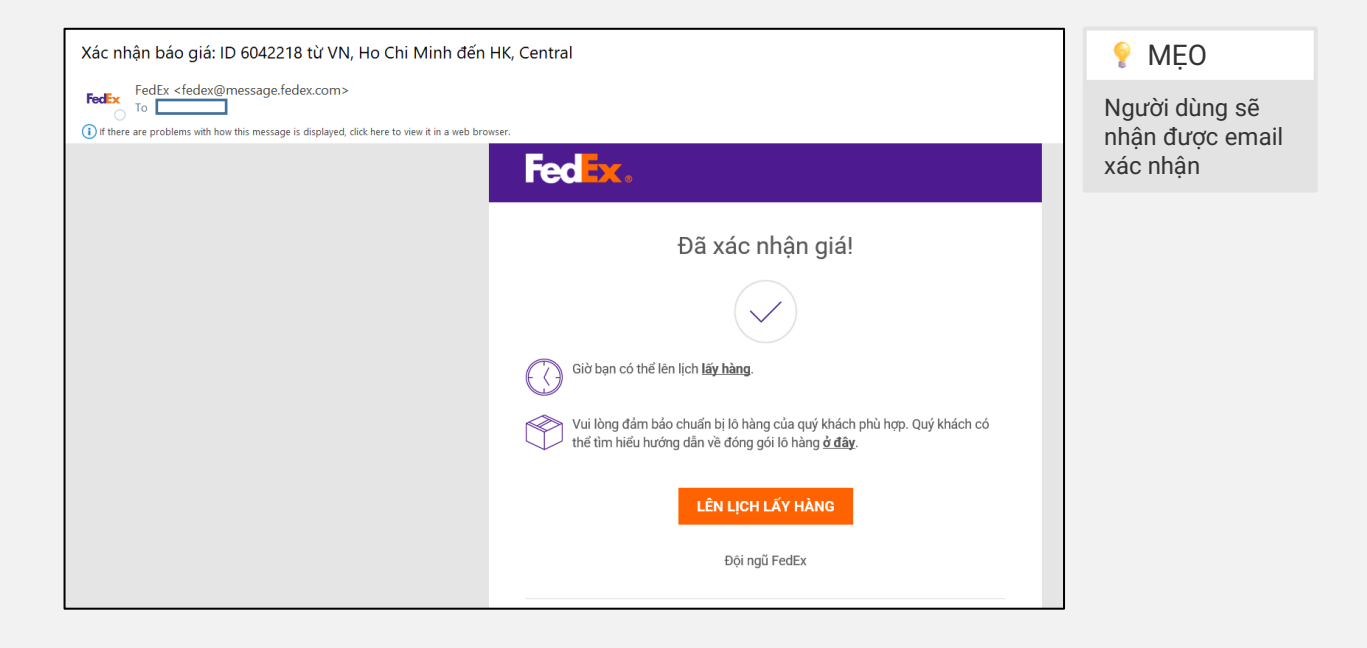